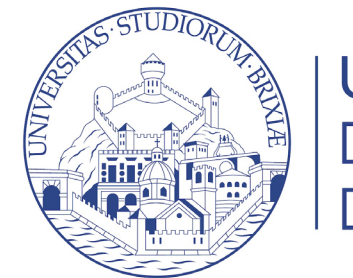

UNIVERSITÀ DEGLI STUDI DI BRESCIA

## Guide online

# Registrazione studente con SPID

SPID

Sistema Pubblico di Identità Digitale

25/06/2021

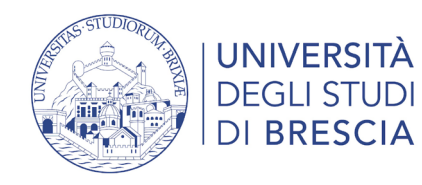

### Accedi alla procedura di registrazione studente

Se non hai un account UNIBS, attraverso la registrazione studente è possibile ottenere un nome utente e una password per accedere ai servizi online offerti.

Link diretto alla procedura: <u>https://esse3.unibs.it/auth/AddressBook/SpidVerify.do</u>

Per ulteriori informazioni vai alla pagina:

https://www.unibs.it/it/didattica/informazioni-utili/accesso-ai-servizi-online

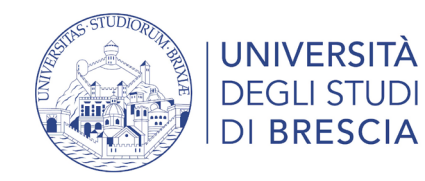

#### Entra con le credenziali SPID

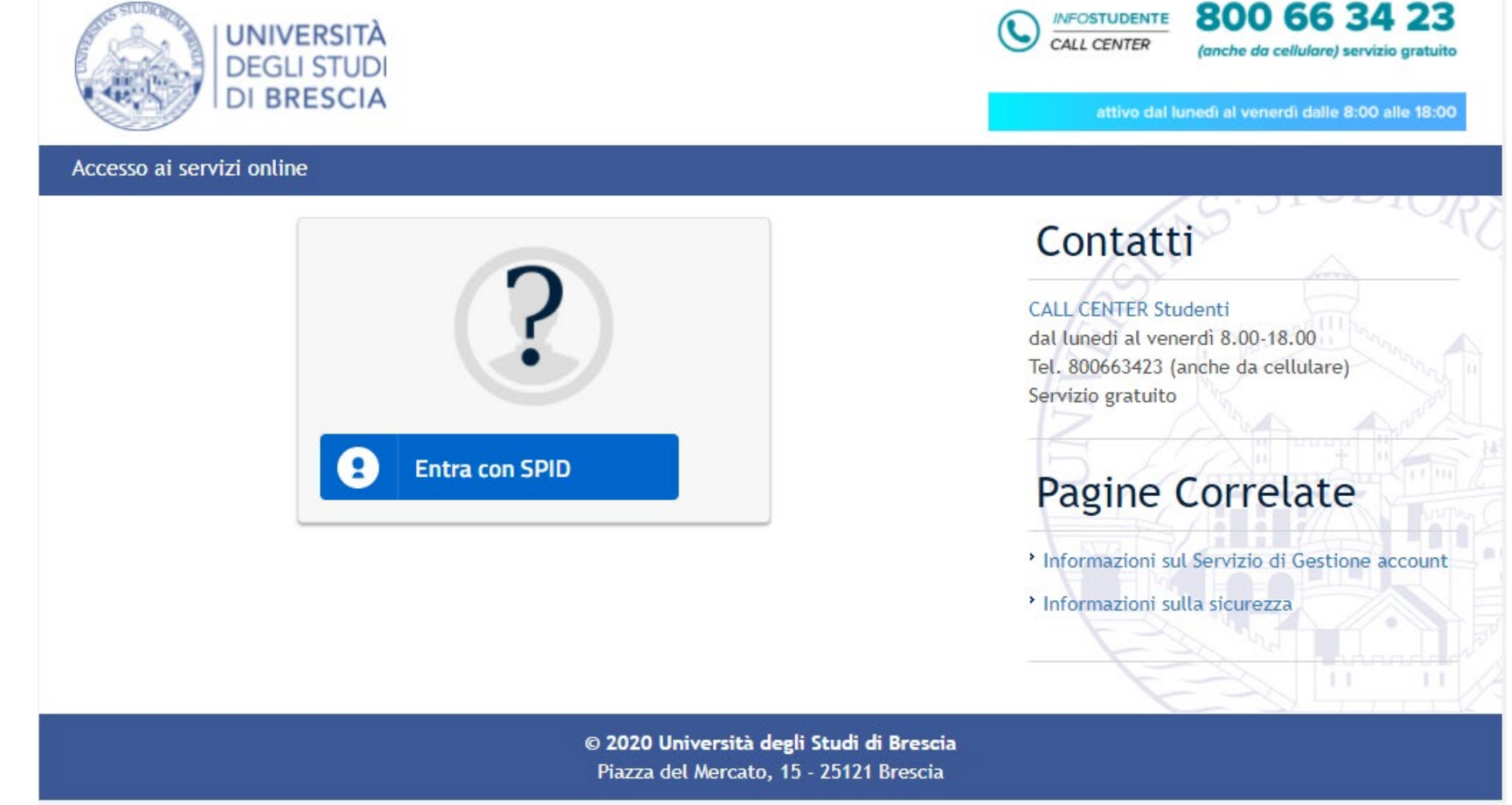

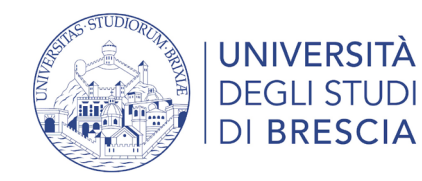

#### Accesso diretto all'area studente Esse3

| DIPPESCIA                                                                                            |            | (where an community service gratation  | MENU | ×                          |
|----------------------------------------------------------------------------------------------------|------------|----------------------------------------|------|----------------------------|
| TDI BRESCIA                                                                                          | attivo dal | unedì al venerdì delle 8:00 alle 18:00 |      | <b>ita</b> eng             |
| Area Utenti Registrati - Benvenuto STUDENTE PROVA                                                    |            |                                        |      |                            |
| Dati Personali Nascondi dettagli 🔻                                                                   |            |                                        |      | Area Riservata             |
|                                                                                                    |            |                                        |      | Logout                     |
| Nome Cognome STUDENTE PROVA                                                                          |            |                                        |      | Cambia Password            |
| Residenza Viale Vallecamonica, 1<br>25055 Pisogne<br>tel:0301234567                                  |            |                                        |      | Moodle                     |
| Domicilio Viale Vallecamonica, 1<br>25055 Pisogne<br>tel: 0301234567                                 |            |                                        |      | Home ><br><br>Segreteria > |
| E-Mail studente.prova@prova.it                                                                       |            |                                        |      | Mobilità internazionale    |
| E-Mail di Ateneo                                                                                     |            |                                        |      |                            |
| Cellulare +39 3401234567                                                                             |            |                                        |      |                            |
| Per visualizzare i messaggi di posta elettronica<br>Per chiedere aiuto<br>quando diventerai studente |            |                                        |      |                            |

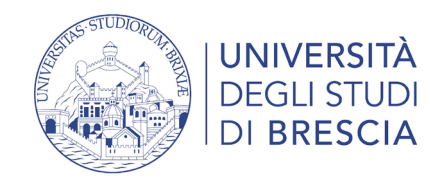

#### Accesso all'area studente Esse3 – il menù a destra

| ×                                                                                                    |                                                                                                    |                                                                                                    | STUDENTE PROVA                                                                                                    |                                                                                                    |
|----------------------------------------------------------------------------------------------------|----------------------------------------------------------------------------------------------------|----------------------------------------------------------------------------------------------------|----------------------------------------------------------------------------------------------------|----------------------------------------------------------------------------------------------------|
| Ita eng STUDENTE PROVA                                                                                                    | Area Riservata<br>Logout<br>Cambia Password                                                                                                    |                                                                                                    | Area Riservata<br>Logout<br>Cambia Password                                                                                                    |                                                                                                    |
| Area Riservata<br>Logout<br>Cambia Password<br>Moodle<br>Home<br>Segreteria<br>Area Riservata<br>Logout<br>Cambia Password<br>Moodle è per la<br>didattica a distanza<br>(e-learning) | Koodele       Key state       Anagrafica       Consensi Privacy       Foto       Poto       In Horr       In Horr       In Ho | <ul> <li>In Home puoi:</li> <li>modificare l'anagrafica,<br/>l'indirizzo, i recapiti e i<br/>dati per ricevere<br/>pagamenti e rimborsi<br/>(IBAN);</li> <li>consensi privacy</li> </ul> | In Segreteria<br>est di Ammissione<br>est di Valutazione<br>sami di Stato<br>mmatricolazione<br>In Segreteria puoi:<br>iscriverti ai test di ammi<br>o esami di stato<br>inserire titoli di studio<br>autorizzare Unibs al re<br>effettuare pagamenti | <ul> <li>In Segreteria puoi:</li> <li>iscriverti ai test di ammissione, valutazione<br/>o esami di stato</li> <li>se risulti ammesso immatricolarti</li> <li>inserire titoli di studio</li> <li>autorizzare Unibs al recupero dei dati ISEE</li> <li>effettuare pagamenti online con pagoPA e</li> </ul> |
| Mobilità internazionale > Mobilità<br>internazionale:<br>application form<br>for incoming                                                                                             | • inserire/modificar                                                                                                    | iserire/modificare foto                                                                                                    | Titoli di studio<br>Autocertificazione di condizione<br>economica<br>Pagamenti                                                                                                    | <ul> <li>vedere le rate fatturate</li> <li>dichiarare invalidità e inserire certificati o<br/>attestazioni</li> <li>inserire documenti d'identità</li> <li>stampare autocertificazioni</li> </ul>                                                                                                    |
| students                                                                                                    |                                                                                                    |                                                                                                    | Dichiarazione Invalidità<br>Documenti di identità<br>Certificati                                                                                                    |                                                                                                    |

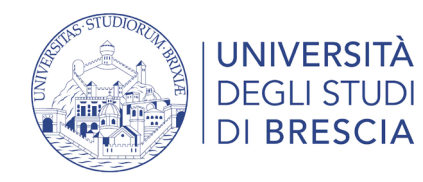

### Come faccio ad accedere alla mia area riservata?

#### https://www.unibs.it/it

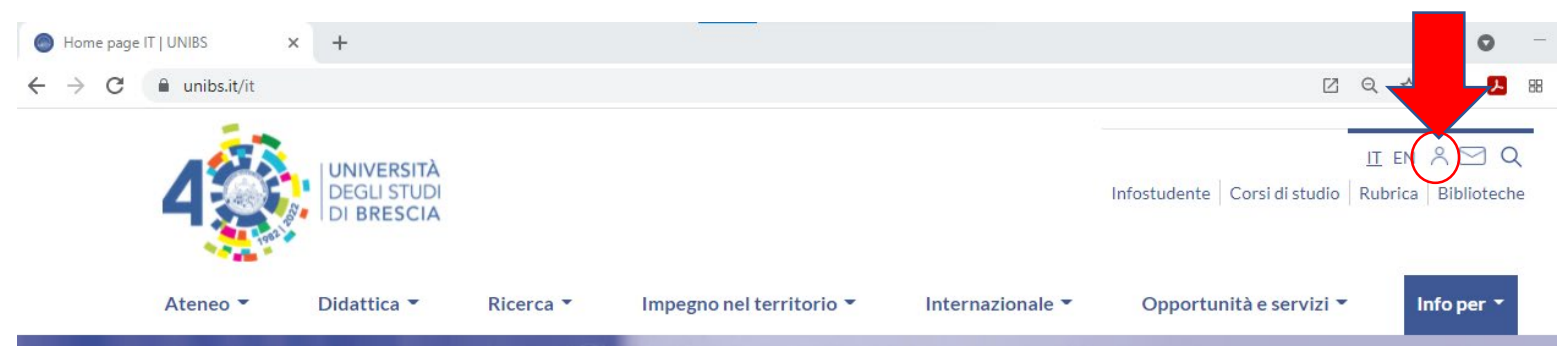

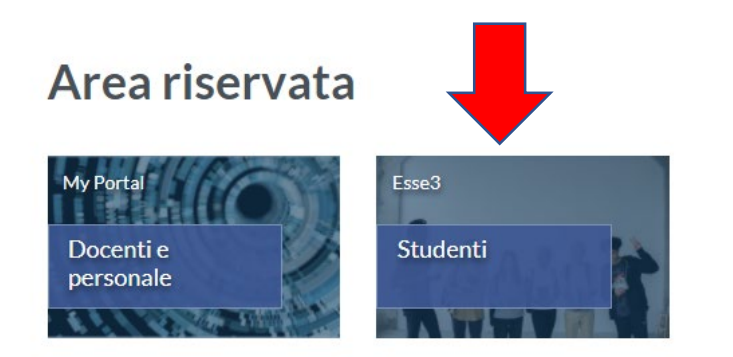